# 4 Step to Create a Google Scholar Profiles

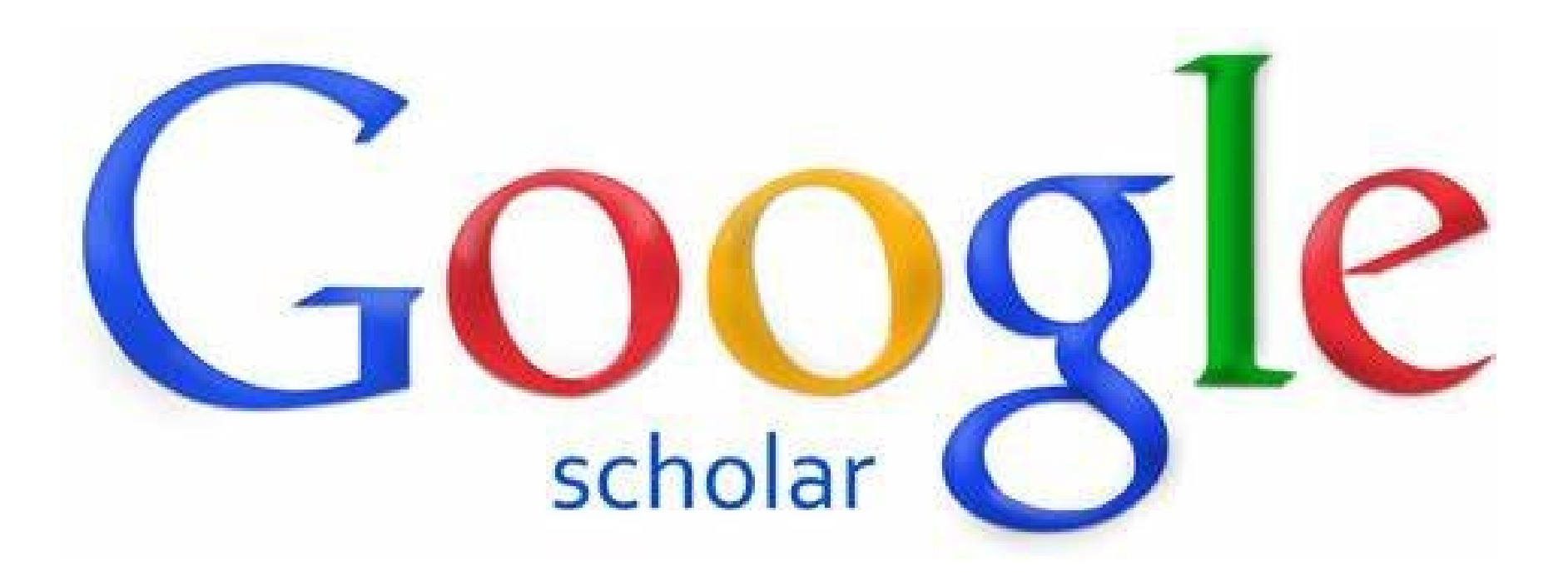

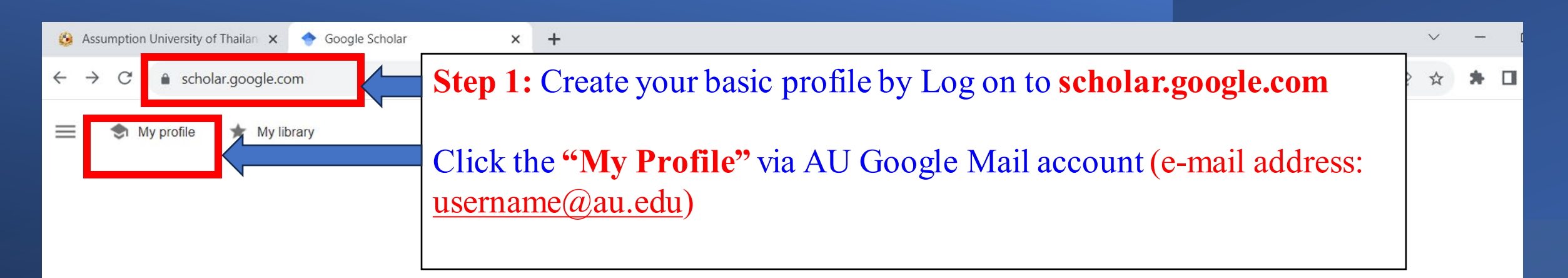

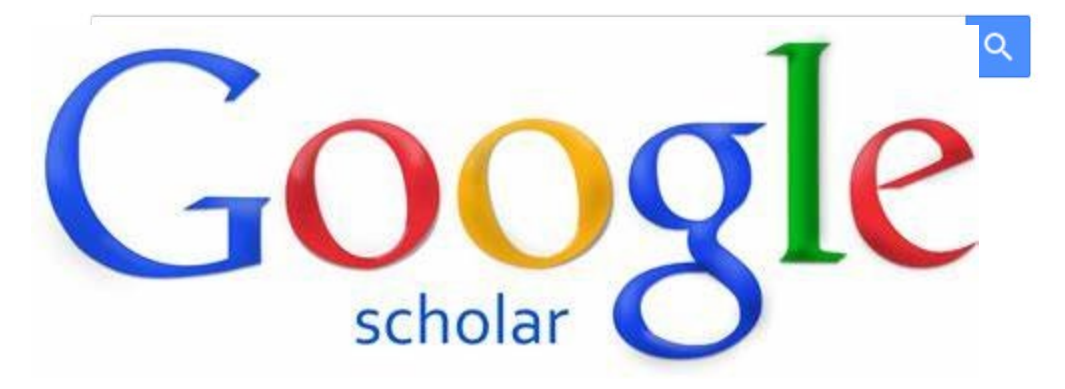

× +

~ –

12 🛧 🕈 🗖

→ C 
scholar.google.com/citations?view\_op=new\_profile&hl=en

### ≡ Google Scholar

# 1 Profile 2 Articles 3 Settings

# **Step 2:** Click **"Profile"** and insert the writer's name

Track citations to your articles. Appear in Scholar.

This account - **library@au.edu** - is managed by au.edu. If you lose access to it, you will also lose access to your Scholar profile. To keep your profile forever, sign in to your personal Gmail account.

#### Name

Full name as it appears on your articles

#### ABAC Library

+ Add another name

#### Affiliation

E.g., Professor of Physics, Princeton University

#### Library Science

Email for verification

E.g., einstein@princeton.edu

#### library@au.edu

#### Areas of interest

E.g., general relativity, unified field theory

## Homepage (optional)

E.g., http://www.princeton.edu/~einstein

#### www.au.edu

NEXT

 $\equiv$ 

 $\checkmark$ 

Profile

Articles

Settings

### Google Sche Step 3: Add publications and click confirm your publications. After that, click "next" Add articles you wrote. ② Selected: 1 $\rightarrow$ Q Assumption University × I≡ Articles Groups Assumption University **1 ARTICLE** Archives of Assumption University, Windsor, Ontario Assumption University, J Malone, A Lucier, M Power - 1982 Assumption University **1 ARTICLE** Ph. D. Programs (Assumption University). **Assumption University** Assumption University 1 ARTICLE The President's Report **Assumption University** Assumption University **1 ARTICLE** AU Thesis Abstracts Assumption University, N Chomchalow - 2000

Assumption University

1 ARTICLE

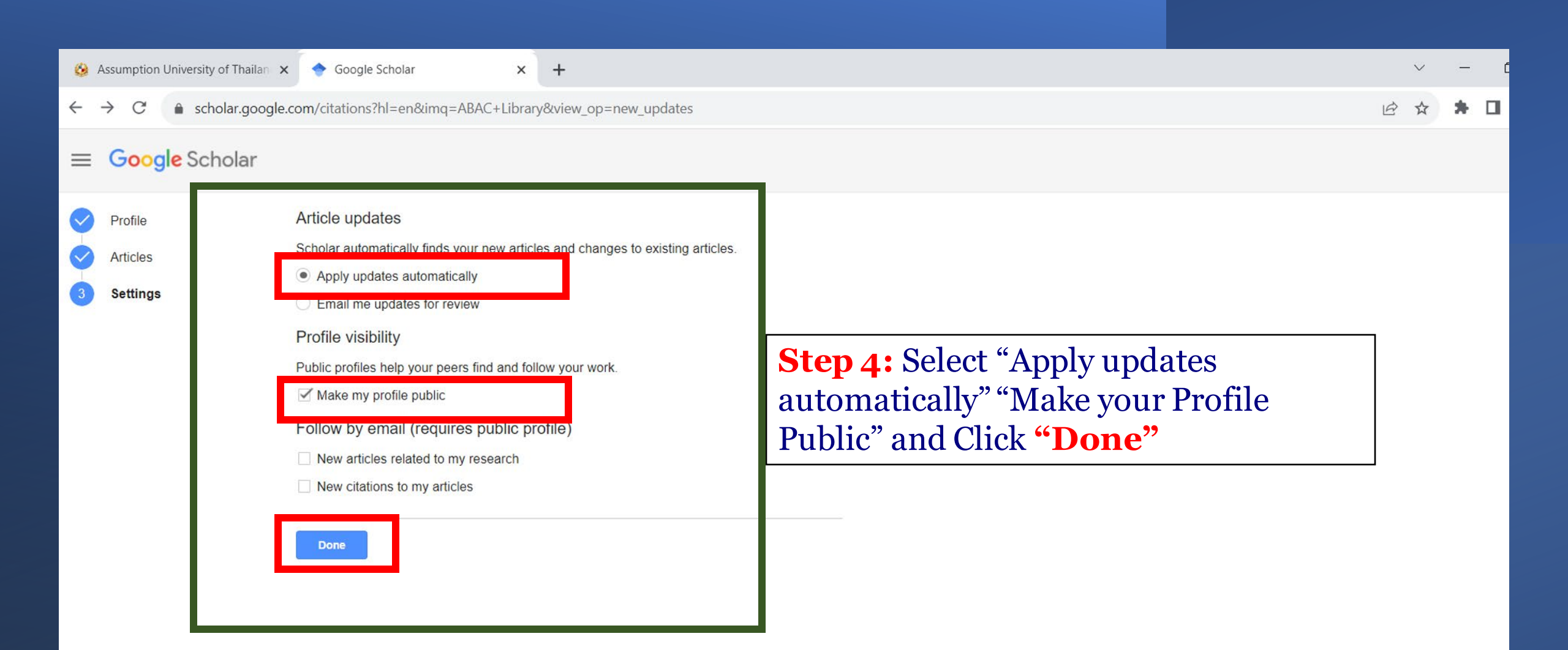

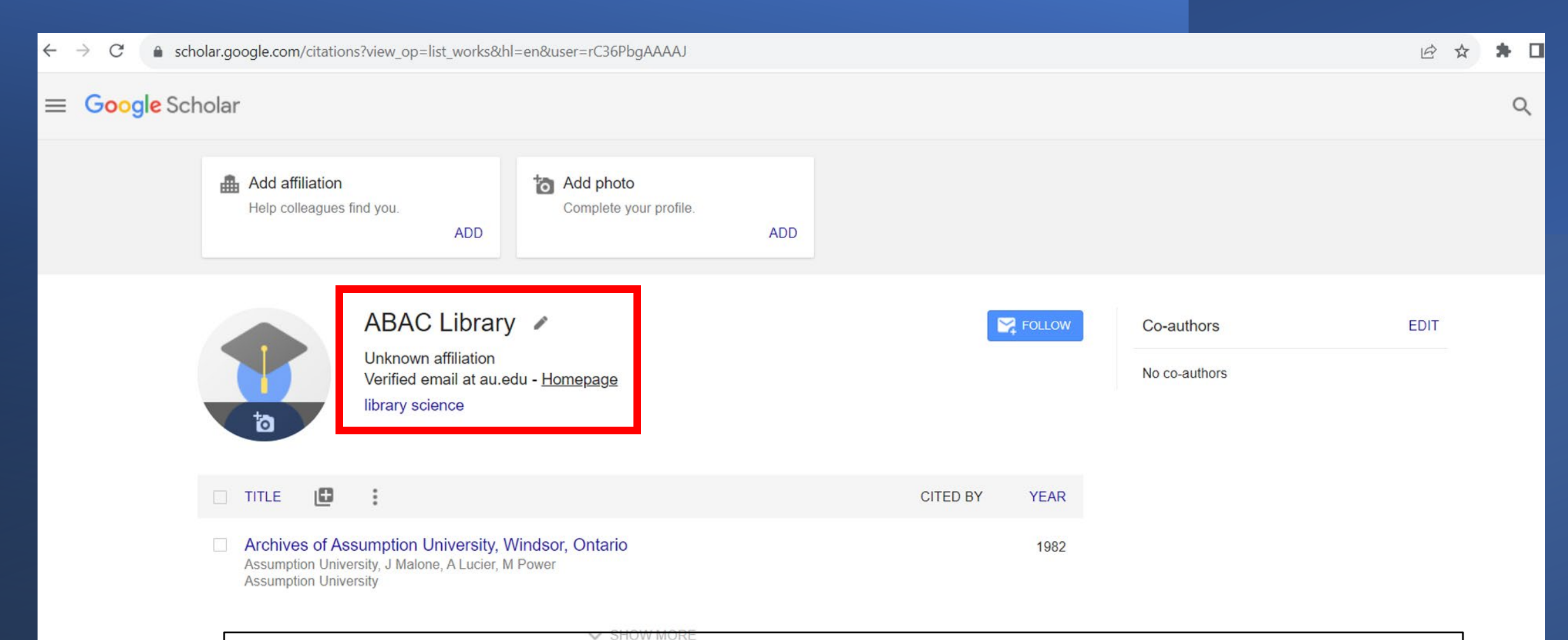

When it is done, your profile will be established and the confirmation will be sent to your email.